## Logging into Show My Homework (SMHW)

## Logging In

- Goto http://teamsatchel.com
- Or Google "Show My Homework".
- Click the 'Log in'.

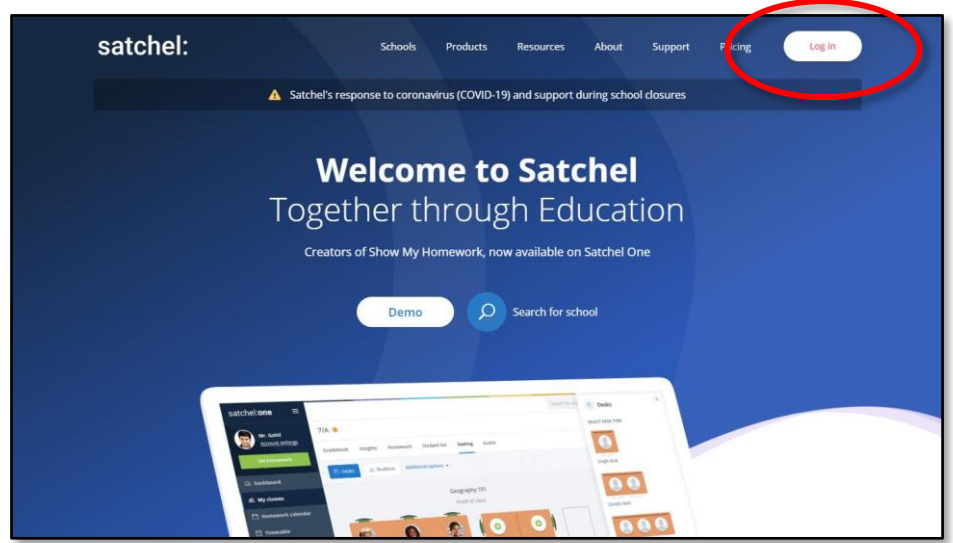

- Choose 'Sign in with Office 365'.
- Enter your full email address and password. You should now be logged into your dashboard.

| Staff               | Parent              | Student |
|---------------------|---------------------|---------|
| Search school       |                     |         |
| Enter email address | s or username       |         |
| Enter password      |                     | ٥       |
|                     | Log in              |         |
|                     | Or log in with:     |         |
|                     | Sign in with Office | 365     |
| G                   | Sign in with Goos   | gle     |
| RM                  | Sign in with RM U   | nify    |

• If you have any issues logging in, try using Chrome's Incognito Mode. If another account is signed into Chrome (eg For GMail account), that account overrides the SMHW account and will error.

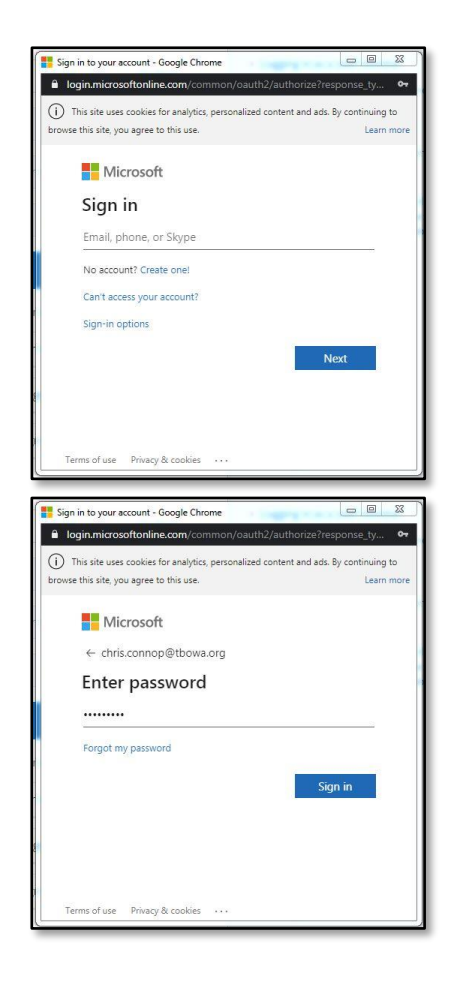